# 【附錄】

# 文藻外語學院 資訊服務入口網 使用指南

一 資訊服務入口網簡介

資訊服務入口網於2008年7月1日正式上線使用,該入口網整合了校務資訊系統、 選課系統、公文系統、電子郵件系統、會議及活動公告系統、網路學園、圖書館借閱查 詢系統以及資源教室借用管理系統,提供單一次帳號密碼登入後即可以使用上述相關系 統。讓學校師生能在單一服務窗口上使用學校提供各系統資訊服務功能。

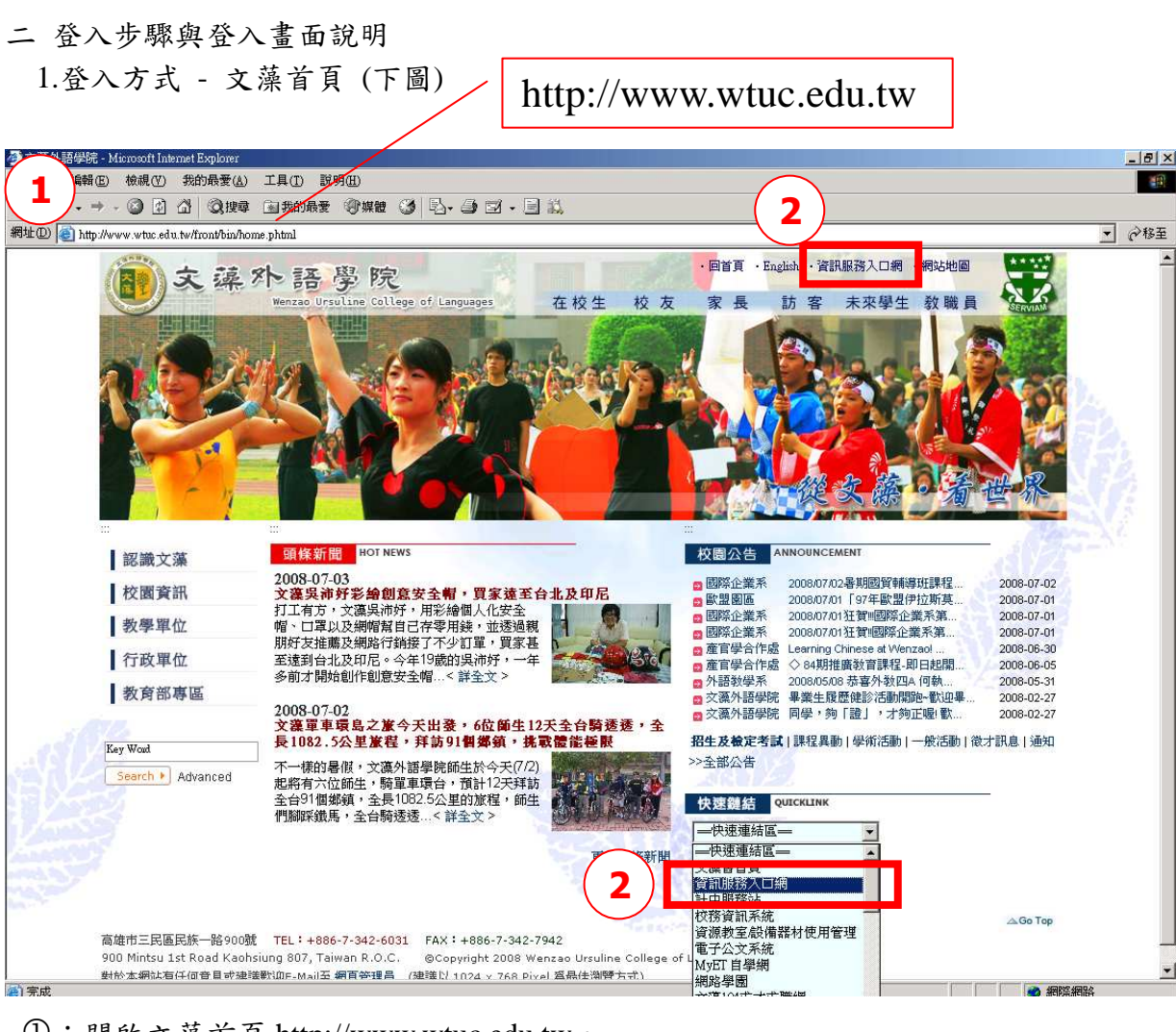

- ①:開啟文藻首頁 http://www.wtuc.edu.tw。
- ②:點選【資訊服務入口網】進入登入畫面。

#### 2.登入資訊服務入口網 步驟

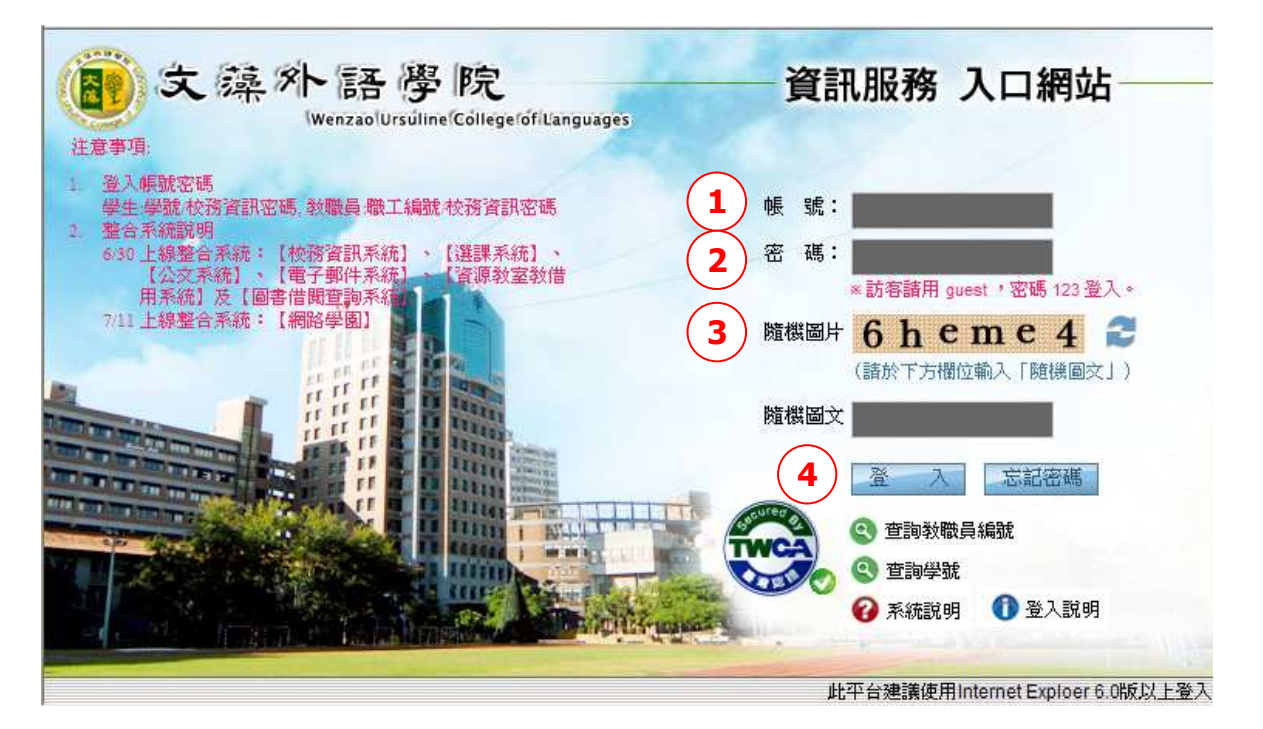

- 帳號:教師登入帳號為教職員編號。若您忘記教職員編號可點選畫面中【查詢教職員 編號】功能,按照查詢畫面之資料輸入確認後即可得到您的教職員編號資訊。
- ② 密碼:請輸入密碼。(新進教職員之預設密碼身分證後十碼,英文字大寫)
   ※ 忘記密碼:請攜帶您的文藻外語學院識別證及身分證至資教中心辦理變更。
- ③ 隨機圖片:為防止網路機器人進行駭客行為,每次登入前系統會隨機產生一組【隨機圖片】,請於【隨機圖文】中輸入上述所呈現之【隨機圖片】內容。 隨機圖片之有效時間為 75 秒,若您於 75 秒內未完成輸入請點選右側<sup>2</sup>圖示

重新產生【隨機圖片】再行於【隨機圖文】中輸入驗證。

④ 登入:點選後即可進入入口網,使用相關系統服務。

#### 三 資訊入口網畫面功能說明

整個畫面主要分為工具列(右上方),系統功能列(左方)列出所有整合於此介面的 系統及資訊區。登入系統後首先於資訊區呈現的是教職員即時公告訊息。

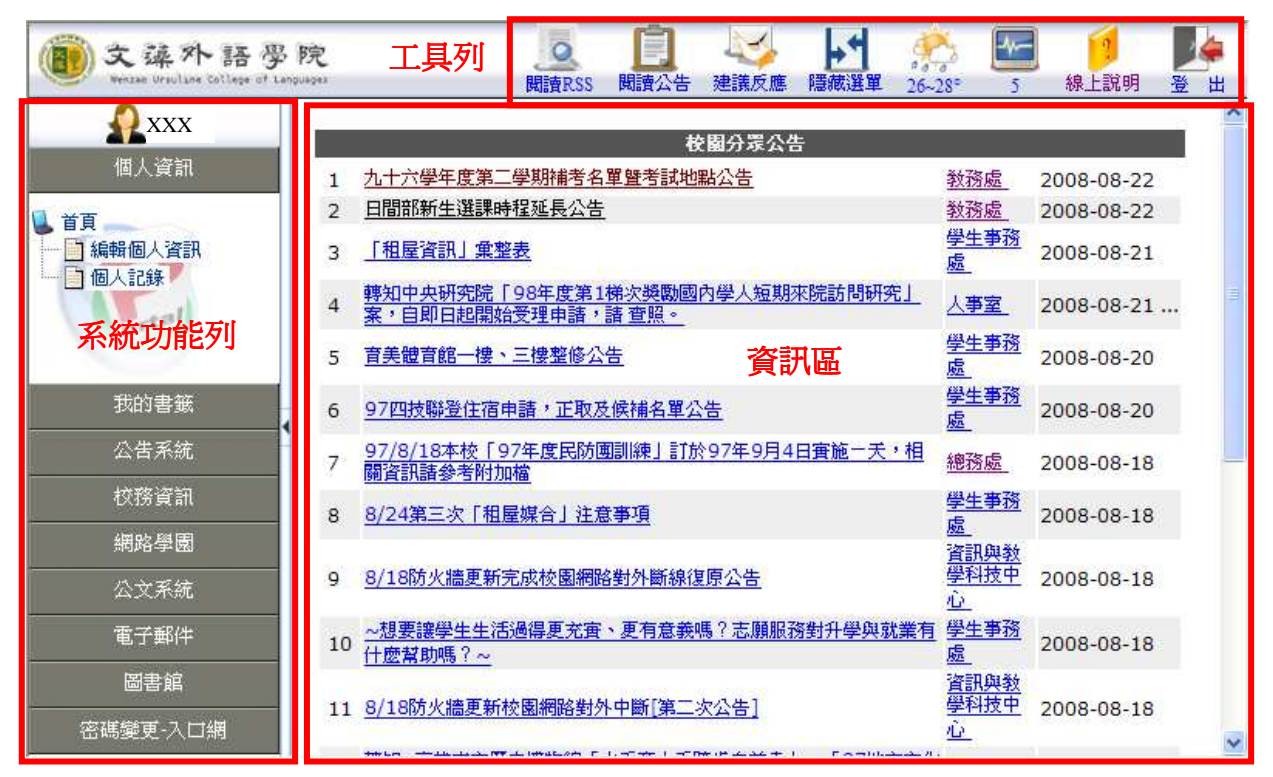

- ▶ 系統功能列
- 1、個人資訊

個人紀錄:列出您操作系統之日期、時間、事件、連線位址等紀錄。

| A                                      | □ 個人操作記錄                                             |                         |
|----------------------------------------|------------------------------------------------------|-------------------------|
| 個人資訊                                   | ◎ 第一頁   ◎ 下一頁   ◎ 前一頁   ◎ 最未頁   指標                   | (1/35)                  |
| 首頁                                     | 日期/時間  事件                                            | 連線位置   PROXY位址          |
| - 編輯個人資訊                               | 2008/08/23 04:28:31 使用網頁代理人,連接子系統 -> 閱讀公             | 告 2                     |
|                                        | 2008/08/23 04:28:30 登入系統                             | 2                       |
| ortal                                  | 2008/08/23 04:28:18 登入失敗,系統隨機碼過期                     | 2                       |
|                                        | 2008/08/22 15:46:56 登出系統                             | 140.127.170.102         |
|                                        | 2008/08/22 15:46:07 使用網頁代理人,連接子系統 -> 閱讀公             | 告 140.127.170.102       |
| 我的書籤                                   | 2008/08/22 15:46:06 登入系統                             | 140.127.170.102         |
| 公告系統                                   | 2008/08/22 15:45:51 登入失敗,系統隨機碼過期                     | 140.127.170.102         |
| ************************************** | 2008/08/22 11:44:08 登出系統                             | 140.127.170.102         |
| 網路學園                                   |                                                      | 自我檢查<br>140.127.170.102 |
| 公文系統                                   | 2008/08/22 11:34:20 使用網頁代理人,連接子系統 -> 資源教<br>理系統      | 室借用管<br>140.127.170.102 |
| 電子郵件                                   | 使用網頁代理人,連接子系統-> 會議記<br>2008/08/22 11:34:19<br>統      | 錄管理系<br>140.127.170.102 |
| 回音照<br>密碼變更-入口網                        | 使用網頁代理人,連接子系統 -> 校務資<br>2008/08/22 11:10:20<br>(教職員) | 訊系統<br>140.127.170.102  |

# 2、我的書籤

可於系統上存放個人設定之關鍵字及搜尋網站超連結,以及將各超連結分類,點選 超連結時將即時由指定之搜尋網站搜尋出相關資訊,發揮所點即所得功能。更進一步使 用說明可直接點選右上方之[線上說明]參照方式設定。

| 意 文 臻 外 語 罗<br>Henzao Orsultase College of L | · 院             | <b>反</b><br>関讀RSS | <b>门</b><br>関讀公告 | 建議反應       | 「腰藏選單  | 27~33° | 6    | 線上説明 |      | Ш<br>Ш |
|----------------------------------------------|-----------------|-------------------|------------------|------------|--------|--------|------|------|------|--------|
|                                              | D 我的智慧書籤        | X1000             |                  |            |        |        |      |      |      | 1      |
| 個人資訊                                         | ·<br>② 新 增      |                   |                  |            |        |        |      |      |      |        |
| 我的書籤                                         | 分類目錄/檔案超連結      |                   |                  | 資訊精        | 重類  排卵 | 茅(下)   | 排序(上 | )    | 刪除   |        |
| し、首頁                                         | 🜍 /根目錄          |                   |                  | 分類<br>錄/功1 | 目<br>能 |        |      |      |      |        |
|                                              | 🜍(回上層)          |                   |                  | 分類<br>錄/功) | 目記     |        |      |      |      |        |
|                                              | 🖤 e-Portfolio相關 |                   |                  | 分類<br>錄/功i | 目      |        |      |      | *    |        |
| <u>く</u><br>                                 |                 |                   |                  |            |        |        |      |      |      |        |
| 公古永鋭                                         |                 |                   |                  |            |        |        |      |      |      |        |
| 校務資訊                                         |                 |                   |                  |            |        |        |      |      |      |        |
| 網路學園                                         |                 |                   |                  |            |        |        |      |      |      |        |
| 公文系統                                         |                 |                   |                  |            |        |        |      |      |      |        |
| 電子郵件                                         |                 |                   |                  |            |        |        |      |      |      |        |
| 圖書館                                          |                 |                   |                  |            |        |        |      |      |      |        |
| 密碼變更-入口網                                     |                 |                   |                  |            |        |        |      |      |      | -      |
| 完成                                           |                 |                   |                  | <u>ei</u>  | ~      | / 信任的網 | 站    | e    | 100% | • 34   |

#### 3、公告系統

此部份提供 RSS 之訂閱功能,可設定您常使用之 RSS 新聞、RSS 頻道等。詳細使用 方式可參閱[線上說明];另此部分亦提供學校各單位所登錄之活動或會議資訊、文藻首頁 之公告分類訊息以及分眾公告訊息,讓學校教職員生能更清楚知道學校之相關活動資訊。

| 意味外語學                                                            | 院<br><sup>1900gee</sup>                                                                                                    |                                                                                                    |                                                                                                    | 回<br>問讀RSS 問                                                                                                    | 自 人子 建議反應                                                                                              | ▶ ● ● ● ● ● ● ● ● ● ● ● ● ● ● ● ● ● ● ●                                                                                                    | 调登出                                                                                                    |
|------------------------------------------------------------------|----------------------------------------------------------------------------------------------------|----------------------------------------------------------------------------------------------------|----------------------------------------------------------------------------------------------------|----------------------------------------------------------------------------------------------------|----------------------------------------------------------------------------------------------------|----------------------------------------------------------------------------------------------------|----------------------------------------------------------------------------------------------------|
| 2                                                                | 🌈 文藻外語學院 更多公告 -                                                                                                    | Windows Internet                                                                                                    | Explorer                                                                                                    |                                                                                                    |                                                                                                    |                                                                                                    |                                                                                                    |
| 個人資訊                                                             | 🔊 http://www.wtuc.edu.tw/front/bin                                                                                                    | /ptdetail.phtml?Part=ne                                                                                                    | ws-all                                                                                                    |                                                                                                    |                                                                                                    |                                                                                                    |                                                                                                    |
| 我的書籤<br>公告系統<br>首頁<br>動增RSS頻道<br>通話公告<br>之話動會議登錄系統<br>文葉學生校園分眾公告 | 認識文藻<br>  校園資訊<br>  教學單位<br>  行政單位<br>  教育部専區<br>  教學卓越纲<br>  對外服務單位                                                                                                    | <ul> <li>(分類公告)通约</li> <li>西文东</li> <li>教務處</li> <li>教務處</li> <li>校友聯絡中心</li> <li>英文条</li> <li>產友聚給中心</li> <li>徳文系</li> <li>徳文系</li> <li>徳文系</li> <li>徳文系</li> <li>徳文系</li> <li>彼太聯絡中心</li> </ul> | 41<br>90學年度西文系各學制書單<br>新生選課快報1<br>90學年度實科部英文科新生班級及副修<br>名單<br>工作機會<br>教材成果是表表體戰運分析說明全國建適<br>推廣會<br>98年第二期市民學苑 8/28開課 招生中<br>那瑪夏開對之強的處對<br>德文系88水災急雜救助金申請<br>9月德語91級檢定考試:能名公告<br>•戲劇好好玩-百變彩妝講堂調課至<br>8/10• | 2009-08-18<br>2009-08-18<br>2009-08-18<br>2009-08-18<br>2009-08-18<br>2009-08-17<br>2009-08-17<br>2009-08-17<br>2009-08-17<br>2009-08-15<br>更多公告 | (分類公告)-<br>2 英文系<br>2 産官學合作處<br>2 徳文系<br>2 徳文系<br>2 枝友聯絡中心<br>2 学生事務處<br>2 枚友聯絡中心<br>2 数師發展中心<br>2 徳文系 | 公活動<br>数材成果發表整職混分析說明全國述過計<br>廣會<br>第2次公開設求本(98)年度委辦計畫「性<br>平等数新設上輕鬆開設計、<br>會文糸88水災急維救助金申請<br>9月德語日紙檢定考試:#8名公告<br>•0試驗好好玩-百變彩妝講堂調課至<br>8/16<br>- 人間有愛,急需同學你的協助,屏東內<br>埔農工需志工支援,即日起 | E 2009-08-18<br>BJ<br>2009-08-17<br>2009-08-17<br>2009-08-17<br>2009-08-15<br>2009-08-14<br>2009-08-14<br>2009-08-14<br>2009-08-14 |
| Portal                                                           |                                                                                                    | (分類公告)課程<br>■ 教務處<br>■ 校友聯絡中心                                                                                                    | 呈異動<br>新生選課快報1<br>●飯劇好好玩百變彩妝講堂調課<br>石8/18。                                                                                                    | 2009-08-18<br>2009-08-15                                                                                                    | ■ 教師發展中心                                                                                               | 吴風技術學院將辦理「創意觀光休閒學想<br>及推廣教育活動」研習營,                                                                                                    | <sup>2</sup> 2009-08-13<br>更多公告                                                                                                    |
| >                                                                | and the second second se | 一學生事務處                                                                                                    | 业。<br>颱風水災過後,諸加強環境清潔                                                                                                    | 2009-08-12                                                                                                    | (分類公告)徹                                                                                                | オ訊息                                                                                                    | 2000 00 10                                                                                                    |
| 校務資訊                                                             |                                                                                                    | ■ 校友聯絡中心                                                                                                    | 衛生、飲食安全,避免風染疫病<br>戲劇好好玩》百變彩妝講堂調課<br><sup>治明</sup>                                                                                                    | 2009-08 <mark>-1</mark> 2                                                                                                    | <ul> <li>■ 夜気柳湯千心</li> <li>■ 産官学合作處</li> </ul>                                                         | [推廣教育]誠聘英、日、法、徳、西語影師                                                                                                    | 2009-08-17                                                                                                    |
| 網路學園                                                             |                                                                                                    | 👩 學生事務處                                                                                                    | H1N1新型流感相關防治訊息修正公告                                                                                                    | <sup>E</sup> 2009-08-11                                                                                                    | 2 學生事務處                                                                                                | ~人間有愛,急需同學你的協助,屏東內<br>捕農工需志工支援,即日起                                                                                                    | 2009-08-14                                                                                                    |
| 電子郵件                                                             |                                                                                                    | 2 學生事務處                                                                                                    | 為防登革熱疫情發生,請全校教<br>職員工務必確實執行積水容器清<br>377                                                                                                    | 2009-08-10                                                                                                    | ■ 產官學合作處 ● 學生事務處                                                                                       | 勞工教育生活中心辦理"邁向職場,仲夏圖<br>夢"現場徵才活動<br>校內工讀機會:資訊與教學科技中心(C)                                                                                                    | 2009-08-14<br>2009-08-13                                                                                                    |

| D 文藻外語引<br>Nenzao Urulizae College of 1                                     | 3 院                                 |                                             | した<br>関語RSS 関語公告 | 建議反應 臆藏選單   | 29-32° 75         |
|-----------------------------------------------------------------------------|-------------------------------------|---------------------------------------------|------------------|-------------|-------------------|
| 2                                                                           | 文藻:                                 | 活動/會議公                                      | 告系統              |             |                   |
| 個人資訊                                                                        |                                     |                                             | $\wedge$         |             | $\wedge$          |
| 我的書籤                                                                        | .doc操作說明                            |                                             |                  |             |                   |
| 公告系统                                                                        | 分類 <mark>所有類別 →</mark> 主辦單位 所有單位    | ×                                           | 日期 (Ex:2009      | (08/18)) 時間 | (Ex:13.03)        |
| <ul> <li>▲ 首頁</li> <li>▲ 新增RSS頻道</li> <li>▲ 動遺公告</li> <li>▲ 動遺公告</li> </ul> | 每頁 <sup>10</sup> 筆 <u>下一</u> ]      | 夏 最後一頁                                      | 第 <mark>1</mark> | 頁供120頁      |                   |
| → □ 文藻首頁全部校園公告                                                              |                                     | 活動/會議公                                      | 告一覽表             | 12/22/22/23 | Carlo Martin      |
|                                                                             | 活動檜議名稱<br>(查詢詳細資訊請Click活動/會議名稱)     | 日期                                          | 主辦單位             | 聯絡人         | 聯絡電話              |
|                                                                             | <u>(1-1-4) Vintools研習會</u>          | 2009/7/27 (09:00)<br> <br>2009/7/31 (16:00) | 資訊管理與傳播系         | 李惠如         | (07)342-6031#6302 |
| 0                                                                           | <u>(1-1-4) 3DMax研習會</u>             | 2009/7/20 (09:00)<br>2009/7/24 (16:00)      | 資訊管理與傳播系         | 李惠如         | (07)342-6031#6302 |
| Prtal                                                                       | (4-3-6) 學生作品展示一阿根廷設計團隊設計工作坊成果<br>作品 | 2009/7/20 (09:00)<br>2010/1/31 (16:00)      | 資訊管理與傳播系         | 李惠如         | (07)342-6031#6302 |
| <                                                                           | (4-3-5) 阿根廷設計團隊設計工作坊                | 2009/7/13 (09:00)<br>2009/7/16 (17:00)      | 資訊管理與傳播系         | 李惠如         | (07)342-6301#6302 |
| 校務資訊                                                                        | (2-1-11)經濟部IIIE數位內容遊戲企劃真業人員誇照考試     | 2009/7/9 (13:00)                            | 資訊管理與傳播系         | 李惠如         | (07)3426031#6302  |
| 網路學園                                                                        |                                     | 2009/7/9 (16:00)                            |                  |             |                   |
| 公文系統                                                                        | (2-1-13)經濟部ITE數位內容遊戲企劃專業人員證照研習<br>會 | L 2009/7/8 (08:00)                          | 資訊管理與傳播系         | 李惠如         | (07)3426031#6302  |
| 電子郵件                                                                        |                                     | 2000/7/1 (00.00)                            |                  |             |                   |

4、校務資訊:

此系統夾中提供教職員以往使用之校務資訊系統、資源教室管理系統、會議記錄管 理系統、學生 portfolio 系統、課程地圖系統、會議紀錄管系統及各單位需每週填報的登 革熱自我檢查填報系統。

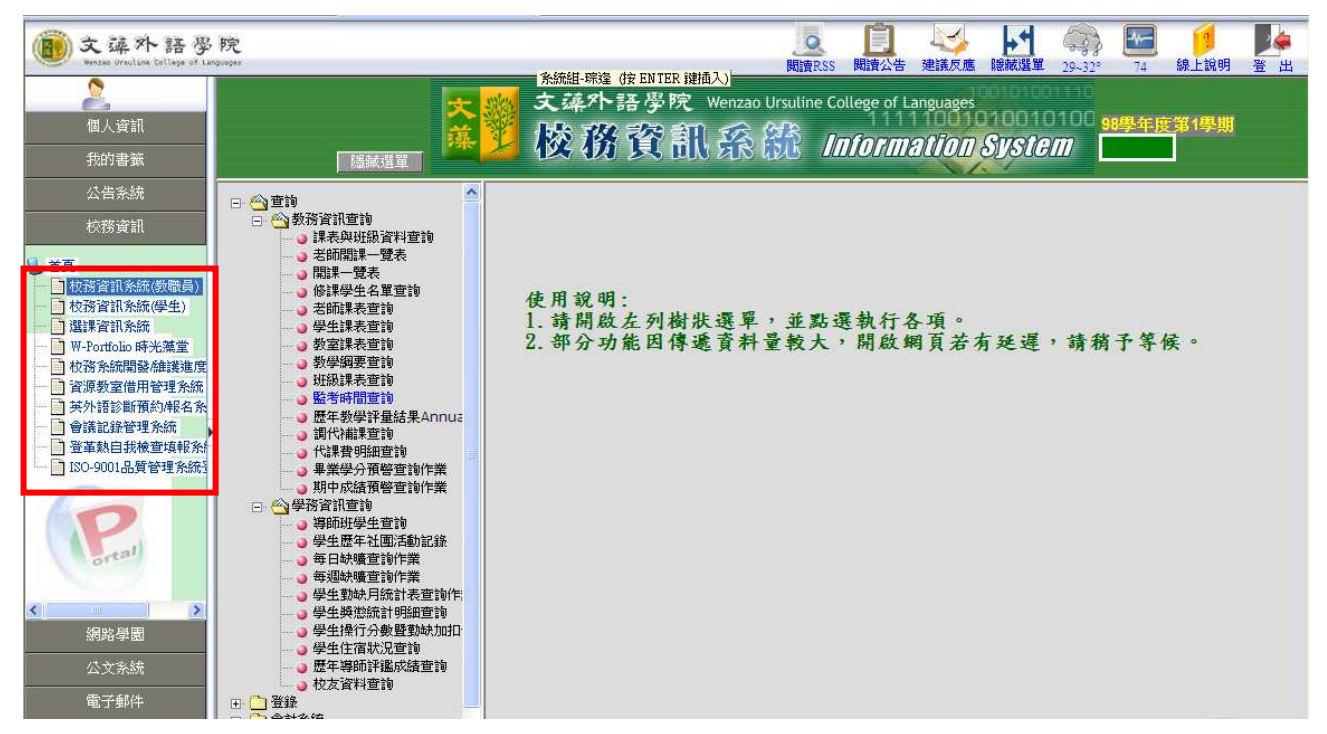

資訊與教學科技中心

| 文臻外語學<br>Wenzam Orauline tollage of La               | 院<br>1949-194                                                              |                                                             | Q<br>関讀RS | 1<br>5 関讀公告                                   | 建議反應  | 1000000000000000000000000000000000000 | 29~32° | 84 | 1     | - <mark>陸</mark> 参<br>登出 |
|------------------------------------------------------|----------------------------------------------------------------------------|-------------------------------------------------------------|-----------|-----------------------------------------------|-------|---------------------------------------|--------|----|-------|--------------------------|
| ▲<br>個人資訊<br>我的書籤                                    | <mark>大薬:</mark><br>薬                                                      | <b>小語 琴院</b><br>no Dissultan: College of Language<br>合义疑, 乾 | ,我管理      | 泉                                             | 說     |                                       |        |    |       |                          |
| 校務資訊<br>(首頁<br>同 校務資訊冬练(激酬局)                         | (行政令战)<br>(政務令战)<br>(政務令战)                                                 | 每頁 10 筆                                                     | 97學年度 第 2 | 學期 行政                                         | (會議記鈔 | \$                                    |        |    |       |                          |
| <ul> <li> 校務資訊系統(学生)</li> <li></li></ul>             | 学级合数                                                                       | 會 議 名 稱<br>第四次行政会議記錄                                        | Î         | ▲ 日期<br>● ● ● ● ● ● ● ● ● ● ● ● ● ● ● ● ● ● ● | 12.1  | 附件                                    | 2.0.   | 間請 | 紀錄 閩畢 | 資章                       |
| → W-Portfolio 時光藻堂<br>→ 枚務系統開發/維護進度                  | 御松合戲                                                                       | 第三次行政會議記錄                                                   | 20        | 09/4/21                                       |       | 0.0                                   | 2      |    |       | 2                        |
| 資源教室借用管理系統<br>其外語診斷預約期名為                             | (UNARYARA)                                                                 | 第二次行政會議記錄                                                   | 20        | 09/3/24                                       |       | 0                                     | 9      | E  |       | Ø                        |
| 會議記錄管理系統                                             | 成战争令起国                                                                     | 第一次行政會議記錄                                                   | 20        | 09/2/17                                       |       | 0.0                                   | P      |    |       |                          |
| □ 查全和目获微量块能分<br>□ 130-9001品質管理系統<br>□ 150-9001品質管理系統 | 集位合数<br>國敏是基节数<br>登盘<br>User_Name:<br>Login_Time:<br>2009/8/18 下午 01:08:46 |                                                             |           |                                               |       |                                       |        |    |       |                          |

### 5、網路學園

教職員生可點選[文藻網路學園],系統會另開視窗自動帶入您的帳號,進入網路學園 系統進行使用。

| <b>意</b> 文媒外語學<br>Wenter Unsclare College of La | 院                                                        | ■<br>■<br>調査の<br>■<br>調査の<br>■<br>■<br>■<br>■<br>■<br>■<br>■<br>■<br>■<br>■<br>■<br>■<br>■                   | 29° 19 線」  |
|-------------------------------------------------|----------------------------------------------------------|----------------------------------------------------------------------------------------------------|------------|
| 2                                               | • 🕘 文藻網路學園(WM Pro) - Microsoft In                        | met Explorer                                                                                                 |            |
| 個人資訊                                            |                                                          | 您好!您正在[教室環境]中                                                                                                |            |
| 我的書籤                                            | e-Learning                                               |                                                                                                    |            |
| 公告系統                                            | 我的課程                                                     | ■入■ <b>仅因其%</b><br>  我前課程   我的母親中心   我的說完   我前佐業   我的老試   我的母親再报   行業度   筆記                                  | willinge 💧 |
| 校務資訊                                            |                                                          | I XAHZENTE   XAHZENE   E   XAHZENAL   XAHZENAL   XAHZENE   XAHZENA   XAHZEN   XAHZENE   XIFAE   ∓en          | IT I SAVES |
| 網路學園                                            | ◆ 文変網點學園(WM Pro)                                         | •我的最爱 • • 課程教室 • • 全校課程 •                                                                                    |            |
|                                                 | ● 英葉劇師学園((((((((((((((((((((((((((((((((((((             | 文藻網路學園(WM Pro)                                                                                               |            |
| 首頁<br>  文藻網路學園                                  | ● 日交                                                     | 課程名稱:輸入課程名稱關鍵字 搜尋 取消查詢條件 顯示查詢條件                                                                              |            |
|                                                 | 田徳文                                                      | 全選 頁次: 1 💽 首頁 上頁 下頁 末頁 送出選課單 查看選課結果                                                                          |            |
|                                                 | <ul> <li>□ 四火</li> <li>□ 國際企業</li> </ul>                 | □ 課程名稱 報名起迄日期 上課起迄日期 開課教師                                                                                    | 旁聽說明 報     |
|                                                 | <ul> <li>● 資訊管理與傳播</li> <li>● 通識教育</li> </ul>            | □ 測試課程-交藻外語學院 從即日起 從即日起 測試員<br>到 無限期 到 無限期                                                                   | 不可旁聽 歡;    |
|                                                 | 1 國際事務                                                   | ご 詩歌賞析         従 即日起         従 2002-01-01         郭大維           列無限期         到 無限期         到 無限期         第大維 | 可旁聽 歡      |
|                                                 | ■ 個人<br>■ 國貿/企管                                          | □ 資料處理 従即日起 従即日起 Devin                                                                                       | 可旁聽 歡      |
|                                                 | ● 戸語教学                                                   | 「電腦科技與英語教學Computer 從即日起 從即日起 難筱娟 到無限期 製筱娟                                                                    | 不可旁聽 歡     |
|                                                 | ■ 翻譯                                                     | □ Advanced Reading II 從即日起 從即日起<br>到 無限期 到 無限期                                                               | 不可旁聽 歡     |
| P                                               | ● 即貨店首<br>● 華語中心                                         | □ 961日_中國地理 從即日起 從即日起 陳靜珮 □ 101日_中國地理 到 無限期 到 無限期                                                            | 不可旁聽 歡     |
| orte                                            | <ul> <li>■ 創意藝術産業研究所</li> <li>● 優秀雙外語課程</li> </ul>       | □ 98_簡易英詩賞析與朗誦 従即日起 従即日起 林秀珍                                                                                 | 不可旁聽 歡     |
| 公文系统                                            | <ul> <li>● 奨勵網路教材製作申請案</li> <li>● 外語文教事業發展研究所</li> </ul> | □ 多媒體網頁設計(Flash) 従即日起 従即日起 祭政宗<br>□ 多媒體網頁設計(Flash) 到 無限期 列 無限期                                               | 可旁聽 歡      |
| 電子郵件 副書館                                        | ■ 國際事業暨文化交流研究所                                           | □ 寶用英文作文 従 即日起 従 即日起<br>资用英文作文 到 無限期 到 無限期                                                                   | 不可旁聽 歡     |
| 密碼變更-入口網                                        |                                                          |                                                                                                    | 不可旁聽 歡     |
|                                                 |                                                          | 全選 頁次: 1     首頁 上頁 下頁 末頁 送出選課單 查看選課結果                                                                        |            |

# 6、公文系統

點選[電子公文系統]後,系統會以另開視窗方式自動帶入您的帳號,進入電子公文系統進行使用。

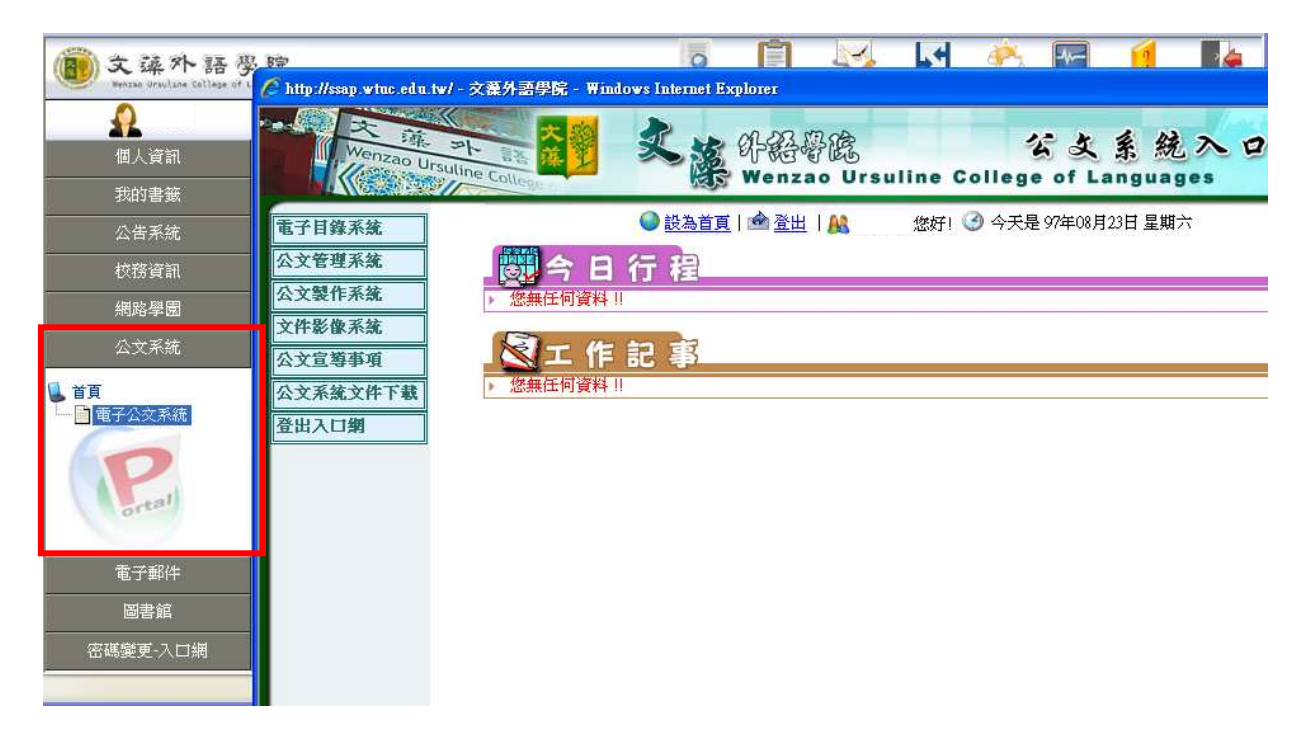

7、電子郵件(Wenzao Webmail)

提供線上收發文藻所提供之電子郵件帳號。

| <b>彭</b> 文藻外語學院<br>Wenter Drucking Callage of Languages                                                                                                    |                     |                                         |                | 回<br>関讀RSS 閱讀公告                          | 建調      | ジ ▶1 ※ ● ● ● ● ● ● ● ● ● ● ● ● ● ● ● ● ● ● | !<br>線上說明                               | - <b>ビ</b> ・<br>登出 |
|----------------------------------------------------------------------------------------------------|---------------------|-----------------------------------------|----------------|------------------------------------------|---------|--------------------------------------------|-----------------------------------------|--------------------|
| and a state of the state of the | 宜信                  | ☐ ○ ○ ○ ○ ○ ○ ○ ○ ○ ○ ○ ○ ○ ○ ○ ○ ○ ○ ○ | PDP<br>回<br>外音 | () () () () () () () () () () () () () ( | ]<br> 後 |                                            | اللہ اللہ اللہ اللہ اللہ اللہ اللہ اللہ | <b>〕</b>           |
| 個人資訊                                                                                                    | ₹ 1/1               | I41 ▶                                   |                |                                          |         | ((1) 1)((1)=0.000)(0.000)(0.000)           | <u></u>                                 |                    |
| 我的書籤                                                                                                    | 主旨                  | ~                                       | 搜              | 尋 頁1                                     | *       | + 收件匣 🖌                                    | 搬移(                                     | 製                  |
| 公告系統                                                                                                    |                     | 發信日期 ☞                                  | 寄              | 件者                                       | ŧ       | )<br>皆                                     | 大小                                      |                    |
| 校務資訊                                                                                                    | <mark>1⊠</mark> ()  | 08/23/2008 06:07:15<br>am               | Ŷ              | 『文藻資教中心』                                 | 9       | 【文藻】電子郵件防疫通知<br>2008/08/23                 | 412KB                                   |                    |
| 網路學園                                                                                                    | 2 <mark>12</mark> 🛛 | 08/23/2008 06:06:27<br>am               | Ŷ              | 『文藻資教中心』                                 | Ŷ       | 【文藻】電子郵件防疫通知<br>2008/08/23                 | 288KB                                   |                    |
| 公文系統                                                                                                    | 3🖬 🛈                | 08/23/2008 06:06:01<br>am               | ę              | 『文藻資教中心』                                 | Ŷ       | 【文藻】電子郵件防疫通知<br>2008/08/23                 | 148KB                                   |                    |
| 電子郵件                                                                                                    | 4⊠                  | 08/22/2008 10:50:06<br>pm               | 9              | 人資e周刊                                    | Ŷ       | 經營品牌有如管理水庫                                 | 104KB                                   |                    |
| 校職員線上電子郵件                                                                                                    | 5 <b>12</b> ()      | 08/22/2008 08:58:37<br>pm               | 9              | iThome每日新聞報<br>(HTML 圖文版)                | 9       | Pixnet改版出包 恐重演無名用戶<br>出走潮                  | 104KB                                   |                    |
| orea                                                                                                    | <mark>6⊠</mark> ()  | 08/22/2008 05:50:35<br>pm               | 9              | iThome產品技術報<br>(HTML 圖文版)                | ę       | 改善手機UI體驗的幕後推手                              | 96KB                                    |                    |
|                                                                                                    | 7🖬                  | 08/22/2008 04:39:19<br>pm               | Ŷ              | managesystem2                            | Ŷ       | 行政院公報中文電子目次                                | 24KB                                    |                    |
|                                                                                                    | <mark>8⊠</mark> ()  | 08/22/2008 04:37:50<br>pm               | 9              | 南方人文電子報<br>(HTML 圖文版)                    | Ŷ       | 阿勇和月里                                      | 90KB                                    |                    |
|                                                                                                    |                     | 10/00/00/00/00/01                       |                |                                          |         |                                            |                                         |                    |

# 8、圖書館

「圖書借閱查詢」提供學校教職員生借閱圖書館書籍之資訊查詢。

| 文操外語學 Weitzer Unsulta | 院                                                         | <b>回</b><br>関讀RSS  | 周辺 は 建議反應   | <b>レイ</b><br>隠蔵選單 | (1) (1) (1) (1) (1) (1) (1) (1) (1)                                                                                                    |
|-----------------------|-----------------------------------------------------------|--------------------|-------------|-------------------|----------------------------------------------------------------------------------------------------|
|                       | 🌈 ::: 讀者借閒默況查詢 ::: - Windows Internet Explorer            |                    |             |                   |                                                                                                    |
| 個人資訊                  | 😰 http://libpac.wtuc.edu.tw/patroninfo~S0*cht/1013372/top |                    |             |                   |                                                                                                    |
| 我的書籤                  | V                                                         | Velcome to WTUC Li | ibrary WebQ | PAC               |                                                                                                    |
| 校務資訊<br>網路學園<br>公文系統  |                                                           | 6                  |             | 登入讀者              | 讀者身份:0<br>班銀/單位:18<br>目前借書:0<br>讀者類型:1<br>人工海話:-                                                                                                    |
| 電子郵件<br>圖書館           |                                                           |                    |             | 讀者身分              | 有效期限:06-30-2020<br>註册圖書館:main<br><b>教職員</b>                                                                                                    |
| ● 首頁                  | 1 4 4 1                                                   |                    |             | 館載查詢              | 查詢目錄<br>較合意的查詢                                                                                                    |
|                       |                                                           | 國書館圖書論期和預約預知全面以    | F-Mail發送!!  | 借閩狀況              | A State of State of S |
|                       |                                                           |                    |             | 讀者資料              | 修改你的密碼<br>修改個人資料                                                                                                    |
|                       |                                                           |                    |             | 借國歷史              | 借閱歷史                                                                                                    |
|                       |                                                           |                    | 2           | 重要訊息              | Message from the library                                                                                                    |
|                       |                                                           |                    |             | 諸勉強使用             | Microsoft IE 4.0以上 解析度1024X768                                                                                                    |
| Pertal                |                                                           |                    |             |                   |                                                                                                    |

# 9、變更密碼

提供線上變更密碼功能,變更密碼後請再重新登入(依教務部資安要求密碼長度需 超過 8 碼)。

| <b>②</b> 文藻外語學院<br>Wenter With Los College of Lagrages                                                                     | ■ 1000 1000 1000 1000 1000 1000 1000 10                                                                           | 登出 |
|----------------------------------------------------------------------------------------------------|----------------------------------------------------------------------------------------------------|----|
| <ul> <li>個人資訊</li> <li>租人資訊</li> <li>我的書籤</li> <li>公告系統</li> <li>校務資訊</li> <li>網路學園</li> <li>公文系統</li> <li>電子郵件</li> </ul> | <b>修 改 密 碼 作 素</b><br>注意事項→:密碼請勿設定下列之特殊学元:『』、『<』、<br>『>』、『』、『』、『』、『』、『』(空白鍵)<br>新密碼:<br>確認密碼:<br>(密碼長度至少8碼,最多20碼) |    |
| 図書館<br>密碼運更-入口網<br>● 首頁<br>● 「修改密碼(数職員)                                                                                    | 確定送出」                                                                                                    |    |
|                                                                                                    |                                                                                                    |    |

文藻外語學院

附註一 線上說明

點選後提供線上使用功能說明,可針對 CSS 或我的智慧書籤等進一步之圖示說明

| 意文藻外語 学 Partiese Of Langua | 完<br>1944 | ■ 1000 1000 1000 1000 1000 1000 1000 10               | \$ <b>№</b><br>28° 5    | )<br>線上說明    | 】<br>登 出 |
|----------------------------|-----------|-------------------------------------------------------|-------------------------|--------------|----------|
|                            |           | 校園分眾公告                                                |                         |              | -        |
| 個人資訊                       | 1         | 九十六學年度第二學期補考名單暨考試地點公告                                 | 教務處                     | 2008-08-22   |          |
| 1 米百                       | 2         | 日間部新生選課時程延長公告                                         | 教務處                     | 2008-08-22   |          |
| ▲ 編輯個人資訊                   | 3         | 「租屋資訊」魚整表                                             | <u>學生事務</u><br><u>處</u> | 2008-08-21   |          |
|                            | 4         | 轉知中央研究院「98年度第1梯次獎勵國內學人短期來院訪問研究」<br>案,自即日起開始受理申請,請 查照。 | <u>人事室</u>              | 2008-08-21 . |          |
|                            | 5         | <u>育美體育館一樓、三樓整修公告</u>                                 | <u>學生事務</u><br><u>處</u> | 2008-08-20   |          |
| 我的書籤                       | 6         | 97四技聯登住宿申請,正取及候補名單公告                                  | <u>學生事務</u><br><u>處</u> | 2008-08-20   |          |
| 公告系統                       | 7         | 97/8/18本校「97年度民防團訓練」訂於97年9月4日實施一天,相<br>關資訊諸參考附加檔      | 總務處                     | 2008-08-18   |          |
| 校務資訊                       | 8         | 8/24第三次「租屋媒合」注意事項                                     | <u>學生事務</u><br>處        | 2008-08-18   |          |
|                            | 9         | 8/18防火牆更新完成校園網路對外斷線復原公告                               | 一<br>資訊與教<br>學科技中<br>心  | 2008-08-18   |          |
| 電子郵件                       | 10        | ~想要讓學生生活過得更充實、更有意義嗎?志願服務對升學與就業有<br>什麼幫助嗎?~            | <u>學生事務</u><br><u>處</u> | 2008-08-18   |          |
| 圖書館                        |           |                                                       | 資訊與教                    |              |          |
| 密碼變更-入口網                   | 11        |                                                       | <u>÷mix</u><br><u>Ù</u> | 2008-08-18   | ~        |

附註二 建議反應

點選後將藉由您所使用之機器上的 EMAIL 收發系統,在輸入您的建議與問題反應後,此信件會寄送至資教中心/系統管理組中,進行處理。

|                      | ory as | 演習KSS 國訂公告 建議及應 Heletusz 26~                         | 28* 5                           | 線上說明 👲     |
|----------------------|--------|------------------------------------------------------|---------------------------------|------------|
|                      |        | 校園分環公告                                               |                                 |            |
| 個人資訊                 | 1      | 九十六學年度第二學期補考名單暨考試地點公告                                | 教務處                             | 2008-08-22 |
| 米百                   | 2      | 日間部新生選課時程延長公告                                        | 教務處                             | 2008-08-22 |
| □ 編輯個人資訊<br>□ 編輯個人資訊 | 3      | 「租屋資訊」彙整表                                            | <u>學生事務</u><br>處                | 2008-08-21 |
| - III ALIAN          | 4      | 轉知中央研究院「98年度第1梯次獎勵國內學人短期來院訪問研究」<br>案,自即日起開始受理申請,請查照。 | 人事室                             | 2008-08-21 |
|                      | 5      | <u>育美體育館一樓、三樓整修公告</u>                                | <u>學生事務</u><br><u>處</u>         | 2008-08-20 |
| 我的書籤                 | 6      | 97四技聯登住宿申請,正取及候補名單公告                                 | <u>學生事務</u><br><u>處</u>         | 2008-08-20 |
| 公告系統                 | 7      | 97/8/18本校「97年度民防團訓練」訂於97年9月4日實施一天,相<br>關資訊諸參考附加檔     | 總務處                             | 2008-08-18 |
| 校務資訊                 | 8      | 8/24第三次「租屋媒合」注意事項                                    | <u>學生事務</u><br>處                | 2008-08-18 |
| 網路學園<br>公文系統         | 9      | 8/18防火牆更新完成校園網路對外斷線復原公告                              | <u>資訊與教</u><br><u>學科技中</u><br>心 | 2008-08-18 |
| 電子郵件                 | 10     | ~想要讓學生生活過得更充實、更有意義嗎?志願服務對升學與就業有<br>什麼幫助嗎?~           | <u>學生事務</u><br><u>處</u>         | 2008-08-18 |
| 圖書館                  |        |                                                      | <u>資訊與教</u><br>學科技中             | 2008 08 18 |

附註三 若您登入時出現下面訊訊息表示 您的帳號及密碼錯誤,按下[確定]後請 再次登入一次即可。

| Window | s Internet Explorer       |
|--------|---------------------------|
| ⚠      | 登入失敗,不正確的授權資訊,或無法正確取得認證資訊 |
|        | 確定                        |

附註四 若您登入時出現 下面錯誤訊息畫面,表示您的[隨機圖文]已超過有效時間 75 秒,按下[確定]後請重新登入即可。

| Window | s Internet Explorer 🛛 🔀 |
|--------|-------------------------|
| ⚠      | 登入失敗,随機碼不正確或是錯誤的登入程序    |
|        | 確定                      |